# ຄູ່ມືແນະນຳ ການປ້ອນ ແລະ ນຳໃຊ້ຖານຂໍ້ມູນ ວຽກ ງານນ້ຳ ແລະ ສຸຂະອະນາໄມ ໃນສະຖານການສຶກ ສາກ່ອນໄວຮຽນ

ໂດຍນຳໃຊ້ຮູບແບບ 3 ດາວ

ຜະລິດໂດຍ ຄຳຜ່ານ ພືມມະນີຈັນ ຫົວໜ້າພະແນກກວດກາ, ຕິດຕາມ ແລະ ປະເມີນຜົນ ກົມສາມັນສຶກສາ ກະຊວງສຶກສາທິການ ແລະ ກິລາ ຮຽບຮຽງໂດຍ ສົມນຶກ ວົງລິນທອງ ວິຊາການພະແນກກວດກາ, ຕິດຕາມ ແລະ ປະເມີນຜົນ ກົມການສຶກສາກ່ອນໄວຮຽນ ກະຊວງສຶກສາທິການ ແລະ ກິລາ.

| ١.                                                                                                    | ຈຸດປະສິງ                                                                                           | 3                               |
|----------------------------------------------------------------------------------------------------|----------------------------------------------------------------------------------------------------|---------------------------------|
| II.                                                                                                    | ຖານຂໍ້ມູນ                                                                                          | 3                               |
| III <b>.</b>                                                                                                    | ວິທີປ້ອນຂໍ້ມູນ                                                                                     | 3                               |
| 1.                                                                                                    | ຂໍ້ຄວນເອົາໃຈໃສ່ກ່ອນການປ້ອນຂໍ້ມູນ                                                                   | 3                               |
| 2.                                                                                                    | ຂັ້ນຕອນການປ້ອນຂໍ້ມູນ                                                                               | 4                               |
| 3.                                                                                                    | ຂໍ້ຄວນປະຕິບັດໃນກໍລະນີຂໍ້ມູນໂຮງຮຽນມີການປ່ຽນແປງ                                                      | 5                               |
|                                                                                                    | 1) ໃນກໍລະນີມີໂຮງຮຽນເປີດຂຶ້ນໃໝ່                                                                     | 5                               |
|                                                                                                    | 2) ກໍລະນີ ມີການປ່ຽນຊື່ ໂຮງຮຽນ ຫຼື ມີການພິມຊື່ຜິດ                                                   | 5                               |
| IV.                                                                                                    | ວິທີຍ້າຍຂໍ້ມູນເຂົ້າຖານອ່ານຜິນ                                                                      | 6                               |
| 1.                                                                                                    | ຂັ້ນຕອນການຍ້າຍຂໍ້ມູນ defined                                                                       | 1.                              |
|                                                                                                    | ໃນກໍລະນີຂໍ້ມຸນຂຶ້ນເປັນ N/A                                                                         | ł.                              |
|                                                                                                    |                                                                                                    |                                 |
| ۷.                                                                                                    | ວິທີເບິ່ງຜົນການປະເມີນ                                                                              | 6                               |
| V.<br>VI.                                                                                                    | ວິທີເບິ່ງຜິນການປະເມີນ<br>ວິທີການສິ່ງຂໍ້ມູນ                                                         | 6<br>1                          |
| ∨.<br>∨I.<br>1.                                                                                                  | ວິທີເບິ່ງຜົນການປະເມີນ<br>ວິທີການສິ່ງຂໍ້ມູນ1<br>ຂັ້ນໂຮງຮຽນ:                                         | 6<br>1<br>1                     |
| ∨.<br>∨I.<br>1.<br>2.                                                                                            | ວິທີເບິ່ງຜົນການປະເມີນ<br>ວິທີການສິ່ງຂໍ້ມູນ<br>ຂັ້ນໂຮງຮຽນ:                                          | 6<br>1<br>1                     |
| ∨.<br>∨I.<br>1.<br>2.<br>∨II.                                                                                    | ວິທີເບິ່ງຜົນການປະເມີນ<br>ວິທີການສິ່ງຂໍ້ມູນ<br>ຂັ້ນໂຮງຮຽນ:<br>ໂ<br>ການເກັບຮັກສາຂໍ້ມູນ ແລະ ຖານຂໍ້ມູນ | 6<br>1<br>1<br>1                |
| <ul> <li>∨.</li> <li>1.</li> <li>2.</li> <li>∨II.</li> <li>1.</li> </ul>                                         | ວິທີເບິ່ງຜົນການປະເມີນ<br>ວິທີການສິ່ງຂໍ້ມູນ<br>ຂັ້ນໂຮງຮຽນ:                                          | 6<br>1<br>1<br>1<br>1           |
| <ul> <li>∨.</li> <li>1.</li> <li>2.</li> <li>∨II.</li> <li>1.</li> <li>2.</li> </ul>                             | ວິທີເບິ່ງຜົນການປະເມີນ                                                                              | 6<br>1<br>1<br>1<br>1<br>2      |
| <ul> <li>∨.</li> <li>1.</li> <li>2.</li> <li>∨II.</li> <li>1.</li> <li>2.</li> <li>∨III.</li> </ul>              | ວິທີເບິ່ງຜົນການປະເມີນ                                                                              | 6<br>1<br>1<br>1<br>1<br>2<br>2 |
| <ul> <li>∨.</li> <li>1.</li> <li>2.</li> <li>∨II.</li> <li>1.</li> <li>2.</li> <li>∨III.</li> <li>IX.</li> </ul> | ວິທີເບິ່ງຜິນການປະເມີນ<br>ວິທີການສິ່ງຂໍ້ມູນ                                                         | 6<br>1<br>1<br>1<br>1<br>2<br>2 |

#### ສາລະບານ

## l. ຈຸດປະສິງ

- 1. ເພື່ອຊ່ວຍຕີລາຄາສະພາບການຂອງ ວຽກງານນ້ຳ ແລະ ສຸຂະອະນາໄມໃນໂຮງຮຽນ;
- 2. ເພື່ອໃຫ້ຂໍ້ມູນສໍາລັບການວາງແຜນພັດທະນາໂຮງຮຽນ;
- 3. ເພື່ອເປັນການຊຸກຍຸ້, ສິ່ງເສີມ, ປັບປຸງ ແລະ ປຽ່ນແປງພຶດຕິກຳຂອງເດັກໃນການຮັກສາສຸຂະພາບ.

# ||. ຖານຂໍ້ມູນ

ຖານຂໍ້ມູນປະກອບມີ 1 ຟາຍ (File) "ຖານຂໍ້ມູນ 3 ດາວ ຊັ້ນອະນຸບານ ຕົ້ນສະບັບ 2020" ປະກອບມີ 2 ສ່ວນໃຫຍ່ຄື: ປ້ອນຂໍ້ມູນ ແລະ ຜົນການປະເມີນ ໃນໜ້າຕາຂອງ ໂປຼເກມ ຈະບໍ່ສາມາດເຫັນ Sheet ໄດ້ ເພາະ ໄດ້ເຊື່ອງເອົາໄວ້ ທ່ານ ສາມາດເຂົ້າໄປ Sheet ຕ່າງໆ ດ້ວຍວິທີເລືອກປູ່ມທີ່ທ່ານ ຕ້ອງການໃນໜ້າສັງລວມ. ເວລາຢູ່ໃນໜ້າຂອງແຕ່ລະລາຍການ ຖ້າຕ້ອງການກັບຄືນໜ້າສັງລວມ(ໜ້າຫຼັກ) ຕ້ອງກົດປຸ່ມຮຸບເຮືອນ

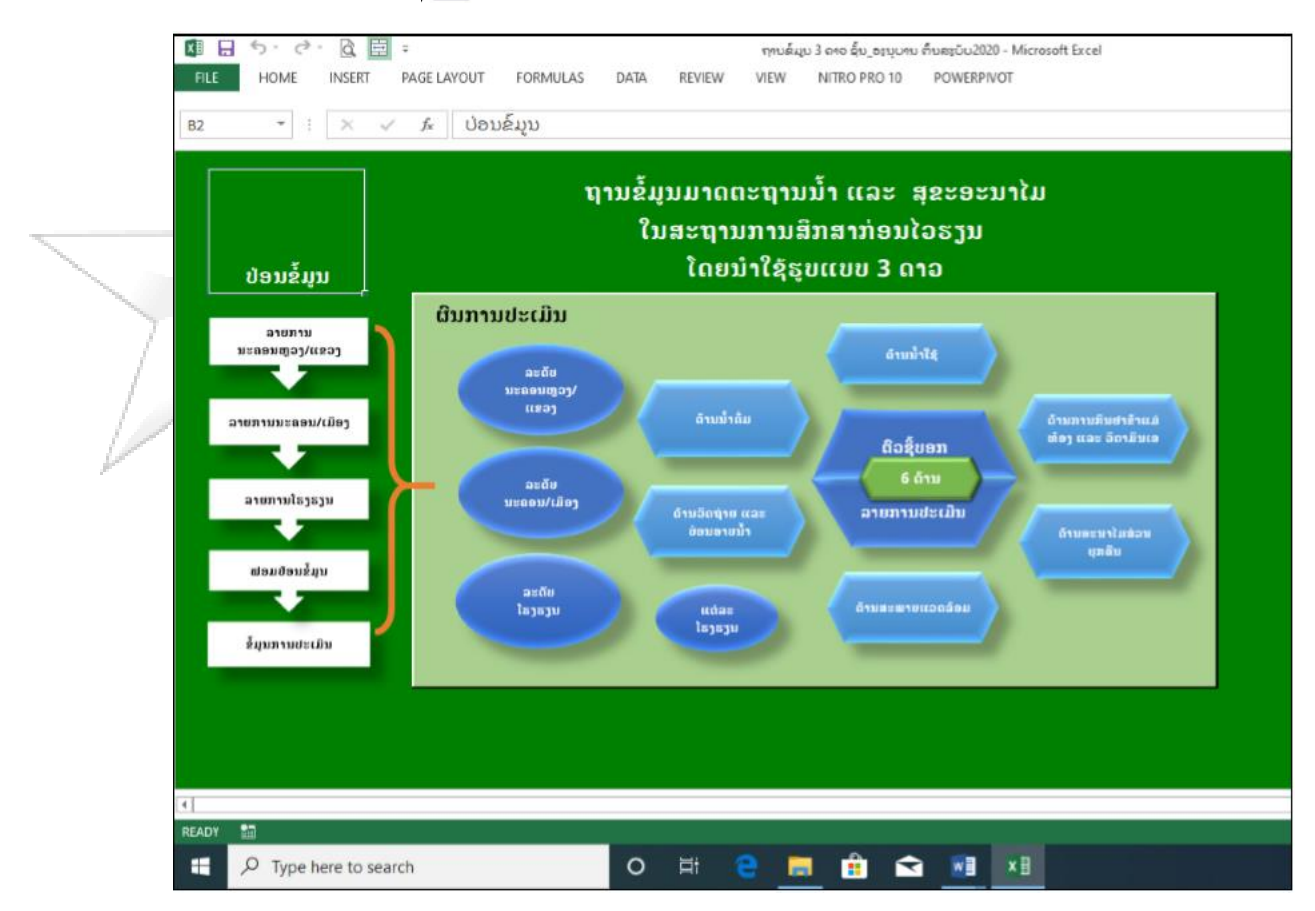

## lll. ວິທີປ້ອນຂໍ້ມູນ

## 1. ຂໍ້ຄວນເອົາໃຈໃສ່ກ່ອນການປ້ອນຂໍ້ມູນ

1) ຄອມພີວເຕີທີ່ສາມາດນຳໃຊ້ເຂົ້າໃນການປ້ອນຂໍ້ມູນຕ້ອງແມ່ນ Microsoft Office 2010 ຂຶ້ນໄປ;

- 2) ກວດເບິ່ງການຕື່ມຂໍ້ມຸນໃສ່ແບບຟອມວ່າຄົບຖ້ວນຫຼືບໍ;
- ກໍລະນີຂໍ້ມູນບໍ່ຄົບຖ້ວນໃຫ້ປະສານຫາຜູ້ປະເມີນ ເພື່ອເອົາຂໍ້ມູນໃຫ້ຄົບ;
- ຕ້ອງກວດເບິ່ງລະຫັດໂຮງຮຽນ ວ່າຖືກຕ້ອງກັບຊື່ໂຮງຮຽນດັ່ງກ່າວບໍ;
- 5) ເປີດຟາຍ "ປ້ອນຂໍ້ມູນ 3 ດາວ ຊັ້ນອະນຸບານ ສໍາລັບເມືອງ" ໃນຟາຍນີ້ບໍ່ໃຫ້ປ່ຽນຂໍ້ມູນທີ່ຢູ່ຫົວ ແຖວທີ່ທາສີໄວ້ ແລະ ທຸກເຊວທີ່ຢູ່ຖັນທີ່ທາສີໄວ້ ເພາະຈະເປັນການລືບສຸດທີ່ໄດ້ຕັ້ງໄວ້ ເຮັດ ໃຫ້ຖານຂໍ້ມູນໃຊ້ງານບໍ່ໄດ້ ເຊັ່ນ: ຫ້າມລືບ ຫຼື ຫ້າມປ່ຽນຊື່.

## 2. ຂັ້ນຕອນການປ້ອນຂໍ້ມູນ

- ເປີດຖານຂໍ້ມູນຂຶ້ນມາ → ລາຍການໂຮງຮຽນ Copy ລະຫັດໂຮງຮຽນທີ່ຈະປ້ອນຂໍ້ມູນ ກັບໄປໜ້າຫຼັກ → ເຂົ້າໄປ ຟອມປ້ອນຂໍ້ມູນ ແລ້ວວາງໃສ່ຫ້ອງ ລະຫັດໂຮງຮຽນ ຫຼັງຈາກນັ້ນຈະເຫັນຊື່ໂຮງຮຽນ, ຊື່ບ້ານ , ຊື່ເມືອງ, ຊື່ແຂວງ ຈະຂຶ້ນມາເອງ. ໃຫ້ກວດເບິ່ງວ່າຂໍ້ມູນກົງກັບແບບຟອມບໍ. ຄ້ອງ copy ລະຫັດມາ ໃສ່ເທົ່ານັ້ນ ບໍ່ຄວນພີມລະຫັດໂຮງຮຽນເອງ ເພາະຂໍ້ມູນຈະບໍ່ຂື້ນມາໃຫ້ເຫັນ;
- 2) ພີມຊື່ຜູ້ອຳນວຍການໂຮງຮຽນ ຫຼື ຫົວໜ້າໂຮງຮຽນ ໃສ່ໃນຫ້ອງ "ຊື່ ຜອ ຫຼື ຫົວໜ້າໂຮງຮຽນ";
- 3) ເລືອກເພດ ຍິງ ຫຼື ຊາຍ ຢູ່ຫ້ອງ "ເພດ";
- 4) ພີມເບຼີໂທລະສັບໃສ່ຫ້ອງ "ເບີໂທລະສັບ";
- ພີມຊື່ ແລະ ນາມສະກຸນຜູ້ປະເມີນໃສ່ຫ້ອງ "ຊື່ຜູ້ປະເມີນ";
- 6) ພີ່ມວັນທີ່ປະເມີນໃສ່ຫ້ອງ "ວັນທີ";
- 7) ພີມເດືອນທີ່ປະເມີນໃສ່ຫ້ອງ "ເດືອນ";
- 8) ພີມປີທີ່ປະເມີນໃສ່ຫ້ອງ "ປີ";
- 9) ເລີ່ມປ້ອນຂໍ້ມູນທີ່ໄດ້ປະເມີນໃນແບບຟອມປະເມີນ (ເລີ້ມແຕ່ ຖັນ L 1.1.1 ຮອດ ຖັນ L 6.3.1) ຖ້າ ຂໍ້ມູນໃນແບບຟອມປະເມີນ ມີເຄື່ອງໝາຍ:
  - ໜາຍ ✓ ຢູ່ຫ້ອງ (ແມ່ນ) ໃຫ້ພິມເລກ 1;
  - ໜາຍ ✓ ຢູ່ຫ້ອງ (ບໍ່ແມ່ນ) ໃຫ້ພິມເລກ 0;
  - ໜາຍ ✓ ຢູ່ຫ້ອງ (ບໍ່ໄດ້ປະເມີນ) ໃຫ້ພິມເລກ 2 ເຊິ່ງຈະມີແຕ່ຢູ່ໃນ 4 ຫ້ອງເທົ່ານັ້ນຄື: L.4.2.1 ;
     L.4.2.2 ; L.5.3.1 ; L.5.3.2);
  - ກໍລະນີໃນຫ້ອງປະເມີນບໍ່ມີເຄື່ອງໝາຍ ✓ ແມ່ນໃຫ້ໂທປະສານເອົາຂໍ້ມູນກັບໂຮງຮຽນຄືນ.
- 10)ຫຼັງຈາກປ້ອນຂໍ້ມູນຂອງໂຮງຮຽນໃດໜຶ່ງສຳເລັດແລ້ວ ຄຳສັ່ງ "save" ຈະປ່ຽນເປັນສີ ຂຽວ ແຕ່ໃຫ້ກວດ ເບິດວາມຖືກຕ້ອງງຄືນ ກ່ອນກົດ save ຈາກນັ້ນໃຫ້ສືບຕໍ່ປ້ອນຂໍ້ມູນໂຮງຮຽນຕໍ່ໆໄປ ໂດຍປະຕິບັດ ຕາມຂັ້ນຕອນຂ້າງເທີງນັ້ນ ຈົນຄົບທຸກໂຮງຮຽນ;
- 11)ຫຼັງຈາກປ້ອນຂໍ້ມູນໄດ້ຄົບທຸກໂຮງຮຽນແລ້ວ ໃຫ້ເຂົ້າໄປລາຍການ "ຂໍ້ມູນການປະເມີນ" copy ຂໍ້ມູນ ໂຮງຮຽນລຳດັບທີ 2 ໂດຍການກົດໃສ່ຫົວແຖວ ເພື່ອເລືອກຂໍ້ມູນທັງໝົ້ດຂອງໂຮງຮຽນ ແລ້ວ copy ໄປວາງແທນບ່ອນ ຂໍ້ມູນຂອງໂຮງຮຽນລຳດັບທີ 1 ທີ່ຄ້າງມານຳຖານຂໍ້ມູນ, ຈະມີລາຍການໂຮງຮຽນລຳ ດັບທີ 1 ແລະ 2 ຊ້ຳກັນ ຫຼັງຈາກນັ້ນ ໃຫ້ລຶບໂຮງຮຽນລຳດັບທີ 2 ອອກ ໂດຍການກົດໃສ່ ຫົວແຖວ

→ກົດ ເມົ້າຂວາ →ເລືອກ Delete→ຖ້າລະບົບມີຄຳຖາມໃຫ້ ເລືອກ OK**. (ໃຫ້ລຶບລຳດັບທີ 2** ເ**ທົ່ານັ້ນ ບໍ່ໃຫ້ລຶບລຳດັບທີ 1 ເດັດຂາດ)**.

## 3. ຂໍ້ຄວນປະຕິບັດໃນກໍລະນີຂໍ້ມູນໂຮງຮຽນມີການປ່ຽນແປງ

## 1) ໃນກໍລະນີມີໂຮງຮຽນເປີດຂຶ້ນໃໝ່

ໃຫ້ຕື່ມຊື່ໂຮງຮຽນເຂົ້າໃນຖານໂຮງຮຽນ ຕາມຂັ້ນຕອນລຸ່ມນີ້:

- 1. ເຂົ້າໄປ "ຖານໂຮງຮຽນ" ເລື່ອນຊອກຫາເມືອງຂອງຕົນທີ່ມີໃນຖານ;
- ເພີ່ມແຖວຢູ່ໃນຫ້ອງສຸດທ້າຍໃນເມືອງຂອງຕົນ ດ້ວຍການກົດເມົ້າໃສ່ຫົວແຖວ ຂອງໂຮງຮຽນທີ່ 1 ຂອງເມືອງອື່ນ ທີ່ຖັດຈາກເມືອງຂອງຕົນ → ແລ້ວກົດເມົ້າເບື້ອງຂວາ→ ເລືອກ Insert ແລ້ວຈະ ເຫັນຫ້ອງຫວ່າງຂຶ້ນມາ;
- ພິມລະຫັດໂຮງຮຽນໃສ່ຖັນ "SCODE", (ລະຫັດໂຮງຮຽນຕ້ອງແມ່ນລະຫັດທີ່ໄດ້ຮັບອະນຸມັດຢ່າງ ເປັນທາງການ ຈາກໜ່ວຍງານສະຖິຕິ ຂອງເມືອງ). ໃນກໍລະນີປ້ອນ ແລ້ວບໍ່ເຫັນເລກສຸນ ຂຶ້ນທາງໜ້າ ແມ່ນໃຫ້ກົດຫົວຖັນຂອງ "SCODE" → Home → Number format →ເລືອກເອົາ Text ຫຼັງຈາກນັ້ນພິມເລກ 0 ໃສ່ທາງໜ້າຂອງລະຫັດໂຮງຮຽນ;
- 4. Copyລະຫັດແຂວງ "PCODE", ລະຫັດເມືອງ "DCODE"ລົງໃສ່ແຖວໂຮງຮຽນທີ່ ເພີ່ມໃໝ່ (ຫ້າມພິມ ເດັດຂາດ ໃຫ້ copy ເອົາເທົ່ານັ້ນ);
- Copy ຊື່ແຂວງ "PNAME" ; ຊື່ເມືອງ "DNAME"ລົງໃສ່ແຖວໂຮງຮຽນທີ່ຕ້ອງການເພີ່ມໃໝ່ (ຫ້າມພິມ ເດັດຂາດ ໃຫ້ copy ເອົາເທົ່ານັ້ນ);
- 6. ພິມຊື່ ໂຮງຮຽນ ໃສ່ ຖັນ"SNAME";
- 7. ພິມລະຫັດບ້ານ ໃສ່ ຖັນ"VCODE";
- 8. ພິມຊື່ບ້ານ ໃສ່ ຖັນ"VNAME";
- 9. ເລືອກ Copy ປະເພດຂັ້ນໂຮງຮຽນ ຢູ່ຖັນ"LEVEL"**(ຫ້າມພິມເດັດຂາດ ໃຫ້ copy ເອົາ** ເທົ່ານັ້ນ);
- 10.ເລືອກ Copy ປະເພດໂຮງຮຽນ ຢູ່ຖັນ "TYPE" (ຫ້າມພິມເດັດຂາດ ໃຫ້ copy ເອົາເທົ່າ ນັ້ນ)
- 11. ໃຫ້ **ໝາຍສີເຫຼືອງໃສ່ ລະຫັດໂຮງຮຽນທີ່ເພີ່ມໃໝ່**ໄວ້ ເພື່ອໃຫ້ຂັ້ນແຂວງເຫັນ
- 12.ເພື່ອໃຫ້ໂຮງຮຽນໃໝ່ໄດ້ອັບເດດຂໍ້ມູນເຂົ້າໃນຖານ ໃຫ້ເຂົ້າໄປ→Data→Refresh All ຂໍ້ມູນກໍຈະ ຖືກອັບເດດ;
- 13.ຫຼັງຈາກເພີ່ມໂຮງຮຽນໃໝ່ ແລ້ວ ໃຫ້ສືບຕໍ່ປະຕິບັດ ການປ້ອນຂໍ້ມູນຕໍ່ໄປ.

## 2) ກໍລະນີ ມີການປ່ຽນຊື່ ໂຮງຮຽນ ຫຼື ມີການພິມຊື່ຜິດ

- ກໍລະນີໂຮງຮຽນຂໍປ່ຽນຊື່ໃໝ່ຢ່າງເປັນທາງການ ແມ່ນໃຫ້ເຂົ້າໄປ → ລາຍການໂຮງຮຽນ → "SNAME" ເລືອກໂຮງຮຽນທີ່ຕ້ອງການປ່ຽນຊື່ແລ້ວ ພີມຊື່ໃໝ່ໃສ່ ຫຼັງຈາກນັ້ນ → ໃຫ້ເຂົ້າ Data → Refresh All ສຸດທ້າຍ ໃຫ້ກິດບັນທຶກ(save)ຂໍ້ມູນ ທຸກຄັ້ງ.
- ກໍລະນີ ຊື່ຢູ່ໃນຖານຂໍ້ມູນ ຜິດ ໃຫ້ແຈ້ງໜ່ວຍງານສະຖິຕິ ຖ້າຈະເຂົ້າແປງໃນຖານຂໍ້ມູນ ໃຫ້ → ຖານ ໂຮງຮຽນ → "SNAME" ເລືອກໂຮງຮຽນທີ່ ພິມຊື່ຜິດ ແປງໃຫ້ຖຶກຕ້ອງ ຫຼັງຈາກນັ້ນ→ ໃຫ້ເຂົ້າ Data → Refresh All ສຸດທ້າຍ ໃຫ້ກົດບັນທຶກ (save)ຂໍ້ມູນ ທຸກຄັ້ງ.

## IV. ວິທີຍາຍຂໍ້ມູນ

ການຍ້າຍຂໍ້ມູນແມ່ນສາມາດເຮັດໄດ້ ໃນກໍລະນີແຂວງຈະສັງລວມຂໍ້ມູນຈາກແຕ່ລະເມືອງ ເຂົ້າເປັນຖານຂໍ້ ມູນຂອງແຂວງ ຫຼື ໃນກໍລະນີຖານຂໍ້ມູນຂອງແຂວງ, ຂອງເມືອງ ເກີດຂໍ້ຜິດພາດ ບໍ່ສາມາດໃຊ້ຖານເກົ່າໄດ້ ເຊິ່ງມີຄວາມຈຳເປັນຕ້ອງໄດ້ຮັກສາຂໍ້ມູນທີ່ໄດ້ສັງລວມຜ່ານມາຄືນ. ການຍ້າຍຂໍ້ມູນໃຫ້ປະຕິບັດດັ່ງນີ້:

- ເປີດຟາຍ ຖານຂໍ້ມູນ 3 ດາວ ຊັ້ນອະນຸບານແຂວງ ຫຼື ຂອງເມືອງ ທີ່ຈະສັງລວມ ຫຼື ຟາຍໃໝ່ທີ່ບໍ່ມີຂໍ້ ຜິດພາດ ຂຶ້ນມາ ກິດເຂົ້າໄປ "ຂໍ້ມູນການປະເມີນ". (ຖານສັງລວມຂອງແຂວງ ຫຼື ຖານທີ່ໃໝ່ທີ່ຈະ ສັງລວມຄືນ ແລະ ນຳໃຊ້ຕໍ່ໜ້າ)
- ເປີດຟາຍ ຖານຂໍ້ມູນຂອງແຕ່ລະເມືອງ ຫຼື ຖານທີ່ມີຂໍ້ທີ່ຜິດພາດ ຂຶ້ນມາ → ກົດເຂົ້າໄປ "ຂໍ້ມູນການ ປະເມີນ → Copy ເອົາ ຂໍ້ມູນ ທີ່ເມືອງໄດ້ປ້ອນໄວ້ໃນປີທີ່ຕ້ອງການ ໂດຍໃຫ້ສັງເກດເບິ່ງ ວັນເດືອນ ປີປະເມີນ ຫຼື ສາມາດເລືອກທັງໝົດ ໃນກໍລະນີຕ້ອງການສັງລວມຄືນຍ້ອນຖານເກີດຂໍ້ຜິດພາດ ໂດຍ ເລີ່ມຈາກ ທາສີເລືອກເອົາຂໍ້ມູນຊື່ໂຮງຮຽນ ຈົນຄົບຮອດທຸກລາຍການປະເມີນ (ບໍ່ໃຫ້ເລືອກທາສີເອົາ ຫ້ອງ "ລ/ດ") ແລ້ວ ກົດ copy.

|   | FILE  | HOME                              | INSERT PAG            | E LAYOUT FORM                                     | MULAS DATA                  | REVIEW \           | JEW DEVELOPER                            | ADD        | -INS POWER          | QUERY POWERPIVOT                                       | DESIGN             |                     |                                                                                                    | - 1                      | 🚹 Micro                | soft acc     | ount - 🖸 |
|---|-------|-----------------------------------|-----------------------|---------------------------------------------------|-----------------------------|--------------------|------------------------------------------|------------|---------------------|--------------------------------------------------------|--------------------|---------------------|----------------------------------------------------------------------------------------------------|--------------------------|------------------------|--------------|----------|
| / | Paste | X Cut<br>En Copy →<br>∛ Format Pa | Phetsarath C<br>B I U | )T - 12 - A <sup>*</sup><br>- II - A <sup>*</sup> | A <sup>*</sup> ≡ ≡ <b>≡</b> |                    | ap Text Gene<br>erge & Center * \$ *     | ral<br>% * | v<br>€0 _00<br>For  | nditional Format as Cell<br>matting ∗ Table ∗ Styles * | Insert Delete      | Format              | ∑ AutoSu<br>↓ Fill *<br>Clear *</td <td>m * A<br/>Z<br/>So<br/>Filt</td> <td>rt &amp; Fin<br/>ter * Sele</td> <td>d &amp;<br/>ect *</td> <td></td> | m * A<br>Z<br>So<br>Filt | rt & Fin<br>ter * Sele | d &<br>ect * |          |
|   |       | Clipboard                         | Gi .                  | Font                                              | 5                           | Alignment          | Fa                                       | Numbe      | er Gil              | Styles                                                 | Cells              |                     |                                                                                                    | Editing                  |                        |              | ^        |
|   | B2    | Ŧ                                 | X 🗸 f                 | ຈອມເພັດ                                           |                             |                    |                                          |            |                     |                                                        |                    |                     |                                                                                                    |                          |                        |              | ۷        |
|   | 4     | A                                 | В                     | C                                                 | D                           | E                  | F                                        | G          | н                   | 1                                                      | J                  | K                   | L M                                                                                                    | N                        | 0                      | Р            | QR       |
|   | 1 2   | ענפנפן 🗂                          | <b>^</b>              | ເມືອງ                                             | (C20)                       | ລະຫັດໂຮງຮ <u>າ</u> | ຊື່ ແລະ ນາມອະກຸນ<br>ເລຍ ຫຼື ຫລຫນ້າໃຮາຮ ນ | ເພຸ        | ເບີໂຫລ <b>ະອັ</b> ບ | ຊື່ ແລະ ນາມອະກຸນ<br>ຈັດປະເມີນ                          | ວັນທີ່ປະ ດີ<br>ດີ້ | ີດອນປະ ບີ<br>ຝັັ່ບີ | ະຕູ ເາ                                                                                                    | - L1.~-                  | L1.~~                  | L1.20        | եւ եւ    |
|   | 2     | າ ຈອມເນັດ                         |                       | ສິສັດຕະນາກ                                        | ນະຄອນຫຼວງວຽງຈັນ             | 00104002           | ນາງ ໃນຄຳ ວິໄລຈິດ                         | ຍິງ        | 02055420807         | ນາງ ໃນຄຳ ວິໄລຈິດ                                       | 23                 | 9                   | 2019                                                                                                    | 1 1                      | 1 1                    | 1            | 1        |
|   | 3     | 2 ໃນນຢ່າເປົ້າ                     | V 0 88                | ສີສັດຕະນາກ                                        | ນະຄອນຫຼວງວຽງຈັນ             | 00104004           | ນາງ ສຸລິຈັນ ພານຸວິງ                      | ຍິງ        | 02059888081         | ນາງ ດາລາຫອງ ມິ່ງບຸບຜາ                                  | 14                 | 10                  | 2019                                                                                                    | 1 1                      | 1 1                    | 1            | 1        |
|   | 4     | 3 ដៃនៃ                            | ທາມພມ ຫຼວບ            | ສິສັດຕະນາກ                                        | ນະຄອນຫຼວງວຽງຈັນ             | 00104006           | ນາງ ພຶມມະສອນ ຫຼວງຣັກສາ                   | ຍິງ        | 02055913517         | ນາງ ພິມມະສອນ ຫຼວງຣັກສາ                                 | 24                 | 9                   | 2019                                                                                                    | 1 1                      | 1 1                    | 1            | 1        |
|   | 6     | 4 ບົງຂະຫຍອງ                       | ໄວ້ແວ້ວ               | ສີສັດຕະນາກ                                        | ນະຄອນຫຼວງວຽງຈັນ             | 00104008           | ນາງ ມະນີຈັນ ແກ້ວປະເສີດ                   | ຍິງ        | 020 52504177        | ນາງ ອໍລະພັນ ຖາວອນ                                      | 24                 | 9                   | 2019                                                                                                    | 1 1                      | 1 1                    | 1            | 1        |
|   | 8     | ຣ ກາງດຕິສັກ                       |                       | ສີສັດຕະນາກ                                        | ນະຄອນຫຼວງວຽງຈັນ             | 00104029           | ນາງ ຈັນສະຫງ່າ ວາລະກອນ                    | ຍິງ        | 02055555625         | ນາງ ໝັດມະນີ ລັດຕະນະ                                    | 20                 | 9                   | 2019                                                                                                    | 1 1                      | 1 1                    | 1            | 1        |
|   | 7     | ອ ແສງດາລາ                         |                       | ສີສັດຕະນາກ                                        | ນະຄອນຫຼວງວຽງຈັນ             | 00104042           | ນາງ ລີໄອເດຍ                              | ຍິງ        | 021 315898          | ນາງ ວິໂລສອນ                                            | 30                 | 9                   | 2019                                                                                                    | 1 1                      | 1 1                    | 1            | 1        |
| d | 8     | 7 ມີລະດາຈອມເ                      | ໂດ                    | ສີສັດຕະນາກ                                        | ນະຄອນຫຼວງວຽງຈັນ             | 00104048           | ນາງ ນິລາວັນ ນິຣະຖາວອນ                    | ຍິງ        | 02055541856         | ນາງ ເພັດສະໜອນ ວິນາລິ                                   | 25                 | 9                   | 2019                                                                                                    | 1 1                      | 1 1                    | 1            | 1        |
|   | 9     | ຣ ໂຊນອນສິມບຸ                      | 1                     | ສີສັດຕະນາກ                                        | ນະຄອນຫຼວງວຽງຈັນ             | 00104062           | ນາງເຂັມພອນ ໄຊຍະວິງ                       | ຍິງ        | 02055614424         | ນາງ ພອນເສລີ ຕັນມີໂຊ                                    | 20                 | 9                   | 2019                                                                                                    | 1 1                      | 1 1                    | 1            | 1        |
|   | -     |                                   |                       |                                                   |                             |                    |                                          |            |                     |                                                        |                    |                     |                                                                                                    |                          |                        |              |          |

 ຫຼັງຈາກນັ້ນກັບໄປຫາ ຖານສັງລວມຂອງແຂວງ ຫຼື ຖານໃໝ່ທີ່ຈະສັງລວມຄືນ ວາງຂໍ້ມູນທີ່ Copy ມາໃສ່ຖັນ "ໂຮງຮຽນ" ທີ່ຫວ່າງເປົ່າ ຕໍ່ຈາກໂຮງຮຽນທີ່ມີຢູ່ແລ້ວ ໂດຍກົດເມົ້າ ເບື້ອງຂວາ →ກົດ paste.

| Ŀ    | 5     |            | <b>&amp; -</b> ⊽   |               |                           |             |                                                                                                    | ຖານຂໍ້ມູນ | 3 ດາວ ຊັ້ນ_                | ອະນຸບານ ຕົ້າ      | ນສະບັບ ເ | ທິດລອງ_ ສັງ | ລວມ ທົ່ເ | ວປະເທດ - Excel                |         | Chans            | om, Boua        | chanh GIZ |
|------|-------|------------|--------------------|---------------|---------------------------|-------------|----------------------------------------------------------------------------------------------------|-----------|----------------------------|-------------------|----------|-------------|----------|-------------------------------|---------|------------------|-----------------|-----------|
| Fi   | le    | Home       | Insert             | Draw          | Page Layo                 | ut Formulas | Data                                                                                                    | Review    | View                       | Help              | LAOS     | CRIPT8      | ٦        | Tell me what you              | want to | do               |                 |           |
| Pas  | te    | Phe<br>B   | tsarath O<br>I ∐ → | T <b>∨</b> 12 | × Aˆ Aັ<br>گ - <u>A</u> - |             | <ul> <li>P - et</li> <li>at</li> <li>at</li></ul> | Wrap Text | Center 🔹                   | General<br>\$ + 9 | % 9      |             | Cond     | itional Format as             | Cell    | Inse             | rt Delete       | Format    |
| Clip | board | rs.        |                    | Font          | 12                        |             | Alignmen                                                                                                    | t         | 5                          | N                 | umber    | 5           | FOIIIId  | Styles                        | Styles  |                  | Cells           |           |
| C15  | 9     | •          | $\times$           | √ j           | fx                        |             |                                                                                                    |           |                            |                   |          |             |          |                               |         |                  |                 |           |
|      | А     |            | в                  |               | 6                         | D           |                                                                                                    | Е         |                            | F                 | G        | н           |          | 1                             |         | J                | к               | L         |
| 1    | a/n   | ໂຮງຮງນ     |                    |               | ci)r j                    | ແຂວງ        | ລະ                                                                                                    | ຫັດໂຮງຮຽນ | ຊື່ ແລະ ນາມ<br>ຜອ ຫຼື ຫົວຫ | ສະກຸນ<br>ນຳໂຮງຮຽນ | ເພດ      | ເບີໃຫລະສັບ  |          | ຊື່ ແລະ ນາມສະກຸນ<br>ຜູ້ປະເມີນ |         | ວັນທີ່ປະ<br>ເມີນ | ເດືອນປະ<br>ເມີນ | ຢີປະເມີນ  |
| 147  | 101   | ອະນບານພັງ  | ມໄຊ                |               | ເຂົ້າເໜືອ                 | ຫີວພັນ      |                                                                                                    | 00701001  | ນາາ ຈອນນີ ບັ               | ນພະບຸດ            | ยา       | 02056360    | 423      | ນາາ ກົມພອນ ແພາສີຈັ            | U       | 15               |                 | 5 2019    |
| 148  | 102   | ນາທີ່ງຈອງ  |                    |               | ຊຳເໜືອ                    | ຫີວພັນ      |                                                                                                    | 00701002  | ນາງ ເນກ ພັນ                | ເກ້ວບຸດດາ         | ຍາ       | 02055553    | 682      | ນາງ ເນກ ພັນແກ້ວບຸດດ           | n       | 10               | (               | 5 2019    |
| 149  | 103   | ນາຫນອງບິດ  | )                  |               | ສຳເໜືອ                    | ຫົວພັນ      |                                                                                                    | 00701003  | ນາງ ລຽນແສງ                 | ພັນມະນີ           | ຍິງ      | 02028609    | 345      | ນາງ ວິໄລວັນ ອິນຕະລາ           |         | 10               |                 | 5 2019    |
| 150  | 104   | ຊຳເໜືອ     |                    |               | ຊຳເໜືອ                    | ຫົວພັນ      |                                                                                                    | 00701026  | ນາງ ຈັນຄຳ ວິ               | ່າດວິງສາ          | ຍິງ      | 02055982    | 785      | ນາງ ຈັນຄຳ ວິຈິດວິງສາ          |         | 10               | (               | 5 2019    |
| 151  | 105   | ຫາດເມືອງ   |                    |               | ຊຳເໜືອ                    | ຫົວພັນ      |                                                                                                    | 00701012  | ນາງ ຄຳຫຼັງ ດາ              | ວລຽນທອງ           | ຍິງ      | 02059791    | 119      | ນາງ ວັນເພັງ ອິນສຸພັນ          |         | 10               | (               | 5 2019    |
| 152  | 106   | ນາທອງ      |                    |               | ຊຳເໜືອ                    | ຫົວພັນ      |                                                                                                    | 00701014  | ນາງ ເກາະ ແຜ                | ງມີໄຊ             | ຍິງ      | 02055766    | 688      | ນາງ ຄຳຫຼາ ຜິວວິໄລ             |         | 10               | (               | 5 2019    |
| 153  | 107   | ແກ່ວໜອງຫ   | າວາະ               |               | ຊຳເໜືອ                    | ຫົວພັນ      |                                                                                                    | 00701027  | ນາງ ຕັກ ມະນິ               | ວັນ               | ຍິງ      | 03021331    | 00       | ນາງ ລອນ                       |         | 10               |                 | 5 2019    |
| 154  | 108   | SOS        |                    |               | ຊຳເໜືອ                    | ຫົວພັນ      |                                                                                                    | 00701028  | ນາງ ອຶ້ງ ອິນຫ              | ະປັນຍາ            | ຍິງ      | 02055665    | 001      | ນາງ ປ້ອກພາວັນ                 |         | 10               |                 | 5 2019    |
| 155  | 109   | ແກ້ວມຸຈະ ປ |                    |               | ຊຳເໜືອ                    | ຫົວພັນ      |                                                                                                    | 00701029  | ນາງ ພອນສີ                  |                   | ຍິງ      | 02028601    | 999      | ນາງ ພຽນ                       |         | 10               |                 | 5 2019    |
| 156  |       |            |                    |               |                           |             |                                                                                                    |           |                            |                   |          |             |          |                               |         |                  |                 |           |
| 157  |       |            |                    |               |                           |             |                                                                                                    |           |                            |                   |          |             |          |                               |         |                  |                 |           |
| 158  |       |            |                    |               |                           |             |                                                                                                    |           |                            |                   |          |             |          |                               |         |                  |                 |           |

- 4. ໃຫ້ ເຂົ້າຫາ →Data→Refresh All ຂໍ້ມູນຈຶ່ງຈະອັບເດດ. ແລ້ວ ເຊັບເອກະສານ
- ໃນກໍລະນີ ມີໂຮງຮຽນເປີດຂຶ້ນໃໝ່

ໃຫ້ປະຕິປັດຕາມຂັ້ນຕອນ ຂ້າງລຸ່ມນີ້:

ເປີດຟາຍ ຖານຂໍ້ມູນຂອງແຕ່ລະເມືອງ ຫຼື ຖານທີ່ມີຂໍ້ທີ່ຜິດພາດ ຂຶ້ນມາ → ກິດເຂົ້າໄປ
 "ລາຍການໂຮງຮຽນ" ເລື່ອນຊອກຫາ ແລະ ສັງເກດເບິ່ງ ຖ້າມີໂຮງຮຽນເພີ່ມໃໝ່ ຫຼື ມີການ
 ປ່ຽນແປງຂໍ້ມູນບາງຢ່າງ ຈະມີການທາສີໄວ້ ແລ້ວໃຫ້ copy ເອົາ.

|     | Α  | В    | С        | D       | E         | F                     | G       | Н                        | 1                    | J                      |
|-----|----|------|----------|---------|-----------|-----------------------|---------|--------------------------|----------------------|------------------------|
| 818 | 05 | 0501 | 00501059 | ບໍ່ແກ້ວ | ຫ້ວຍຊາຍ   | ອະນຸບານ ນ້ຳແຊວ        | 0501039 | ນ້ຳແຊວ                   | ອະນຸບານ              | ໂຮງຮຽນລັດ              |
| 819 | 05 | 0501 | 00501062 | ບໍ່ແກ້ວ | ຫ້ວຍຊາຍ   | ອະນຸບານຈອມສີ          | 0501036 | สยาช                     | ອະນຸບານ              | ໂຮງຮຽນລັດ              |
| 820 | 05 | 0501 | 00501063 | ບໍ່ແກ້ວ | ຫ້ວຍຊາຍ   | ອະນຸບານນ້ຳແລ          | 0501020 | ນ້ຳແລ                    | ອະນຸບານ              | ໂຮງຮຽນລັດ              |
| 821 | 05 | 0501 | 00501064 | ບໍ່ແກ້ວ | ຫ້ວຍຊາຍ   | ລ້ຽງເດັກແລະອະນຸບານເ   | 0501100 | ຫ້ວຍຊາຍເຫນືອ             | ລ້ຽງເດັກ ແລະ ອະນຸບານ | ໂຮ <b>ງ</b> ຮຽນເອກະຊົນ |
| 822 | 05 | 0501 | 00501065 | ບໍ່ແກ້ວ | ຫ້ວຍຊາຍ   | ອະນຸບານນໍ້າແພດ        | 0501066 | ນ້ຳແພດ                   | ອະນຸບານ              | ໂຮງຮຽນລັດ              |
| 823 | 05 | 0502 | 00502002 | ບໍ່ແກ້ວ | ຕົ້ນເຜີ້ງ | ປ໌ອະນຸບານນ້ຳເກິງເກົ່າ | 0502023 | ນ້ຳເກິ່ງເກົ່າ            | ອະນຸບານ              | ໂຮງຮຽນລັດ              |
| 824 | 05 | 0502 | 00502003 | ບໍ່ແກ້ວ | ຕົ້ນເຜີ້ງ | ອະນຸບານນ້ຳເກິງໃຫມ່    | 0502024 | ນ້ຳເກິ່ງໃຫມ່             | ອະນຸບານ              | ໂຮງຮຽນລັດ              |
| 825 | 05 | 0502 | 00502004 | ບໍ່ແກ້ວ | ຕົ້ນເຜີ້ງ | ອະນຸບານສີເມືອງງາມ     | 0502016 | ສີເມືອງງາມກາງ (ໂຣມ 05020 | ອະນຸບານ              | ໂຮງຮຽນລັດ              |
| 826 | 05 | 0502 | 00502005 | ບໍ່ແກ້ວ | ຕົ້ນເຜີ້ງ | ອະນຸບານກໍ່ສ້າງ        | 0502055 | ກໍ່ສ້າງ                  | ອະນຸບານ              | ໂຮງຮຽນລັດ              |
| 827 | 05 | 0502 | 00502006 | ບໍ່ແກ້ວ | ຕົ້ນເຜີ້ງ | ອະນຸບານຕົ້ນເຜິ້ງ      | 0502009 | ຕົ້ນເຜີ້ງ                | ອະນຸບານ              | ໂຮງຮຽນລັດ              |

ຫຼັງຈາກນັ້ນກັບໄປຫາ ຖານສັງລວມຂອງແຂວງ ຫຼື ຖານໃໝ່ທີ່ຈະສັງລວມຄືນ ເລື່ອນຫາເມືອງທີ່ມີໂຮງຮຽນເປີດຂຶ້ນໃໝ່ ກົດເມົ້າເບື້ອງຂວາໃສ່ຫົວແຖວ ຂອງໂຮງຮຽນທີ່ 1 ຂອງເມືອງອື່ນ ທີ່ຖັດຕົນ ຈະເຫັນຄຳສັ່ງຂຶ້ນມາ "insert copied cells" ຫຼື ຄອມບາງເຄື່ອງ ຂຶ້ນຄຳສັ່ງວ່າ " insert paste rows" ໃຫ້ກົດໃສ່ຄຳສັ່ງດັ່ງກ່າວເລີຍ. (ຫ້າມບໍ່ໃຫ້ກົດ ວາງຄືທຳມະດາ ຫຼື paste ຄືການ copy ທີ່ວໄປ ເພາະຈະເຮັດໃຫ້ ຂໍ້ມູນໂຮງຮຽນ ທີ່ເຮົາວາງໃສ່ນັ້ນຖືກແທນບ່ອນ ແລະ ໂຮງຮຽນຈະຫາຍອອກຈາກຖານ)

| ລ/ດ 🚽 ໂຮງຮຽນ                 | Ŧ        | ເມືອງ 👻 | 620) v | ລະຫັດໂຮງຮຽ 🗸 | ຊື່ ແລະ ນາມສະກຸນ ຫອ 🚽   | CU C 🗸     | ເບີໂຫລະອິບ 🚽 | ຊື່ ແລະ ນາມສະກຸນ ຜູ້ປະ 🗸 | ວັນຫຼືປະ 🗸 | ເດືອນປະ 👻 | เป็ปะณ์ 🗸 |
|------------------------------|----------|---------|--------|--------------|-------------------------|------------|--------------|--------------------------|------------|-----------|-----------|
| eoo ຣອອ ອະນຸບານບ້ານໃໝ່ປາກທຸນ |          | ຊະນະຄາມ | ວງງຈັນ | 01007013     | ນາງ ສະໜົມ ສຸລີຍະ        | ຍິງ        | 0305857980   | ນາງ ສະໜິມ ສຸລິຍະ         | 19         | 10        | 2020      |
| 60 Phetsara - 12 - A A S     | - % 1    | ) 📑 10  | ວງງຈັນ | 01007002     | ນາງ ຍົມມະລິນ ສຸວັນນະແສງ | ຍິງ        | 02028870879  | ນາງ ໝຸພິດ ອີດມຈັນ        | 24         | 10        | 2020      |
|                              | 0. 0.    | 10      | ວງງຈັນ | 01007009     | ນາງ ສືມພອນ ເຫບພືຫັກ     | ຍິງ        | 0305988771   | ນາງ ສຸພາພອນ ອຸດິມຈັນ     | 18         | 10        | 2020      |
| eo 📕 🖬 💾 👘 👘                 | .00 ->.0 | ັາມ     | ວງງຈັນ | 01007015     | ນາງ ຍອນທິບ ໄຊສິງຄາມ     | 0 <u>)</u> | 020 98866659 | ນາງ ພອນທິບ ໄຊສິງຄາມ      | 30         | 10        | 2020      |
| 804 803 MM                   |          | ວັງວຽງ  | ວງງຈັນ | 01005001     | ນາງ ສີມຈິດ ແກ້ວປະເສີດ   | ຍິງ        | 020 96816368 | ນາງ ຈອມໃຈ ຈັນສິມພຸ       | 28         | 10        | 2020      |
| ec 👗 Cu <u>t</u>             |          | ວັງວຽງ  | ວງງຈັນ | 01005008     | ຫ້າວ ກອງມີ ດວງມີໄຊ      | ราย        | 020 52983733 | ຫ້າວ ບຸນຍອງ ຂຸນມີໃຊ      | 28         | 10        | 2020      |
| ec 🗈 Copy                    |          | ວັງວຽງ  | ວງງຈັນ | 01005014     | ຫ້າວ ຄຳບາງ ໄຊຍະວິງ      | ຊາຍ        | 020 55834497 | ນາງ ຄຳໄມ ມີໄຊພິນ         | 29         | 10        | 2020      |
| 60 B Paste Options:          |          | ວັງວຽງ  | ວງງຈັນ | 01005013     | ທ້າວ ບຸນເພັງ ແກ້ວວິງສີ  | ฐาย        | 020 54322325 | ນາງ ພຶດສາຄອນ ກິງຜາລິ     | 27         | 10        | 2020      |
| رهن رهن رهن رهن اها          |          | ວັງວຽງ  | ວງງຈັນ | 01005024     | ທ້າວ ພິນ ແສນພິມ         | ลาย        | 020 544      | ທ້າວ ພິນ ແສນພິມ          | 28         | 10        | 2020      |
| eo 🚺 123 🗗 🏦 🏂               |          | ວັງວຽງ  | ວງງຈັນ | 01005026     | ນາງ ຄຳຫລັາ ແກ້ວຈຳປາ     | ຍິງ        | 020 56103983 | ນາງ ຄຳຫລ້າ ແກ້ວຈຳປາ      | 20         | 10        | 2020      |
| en Paste <u>Special</u> ►    |          | ວັງວຽງ  | ວງງຈັນ | 01005037     | ຫ້າວ ຫອງອາດ ໄຊຊະນະວິງ   | ราย        | 020 55013218 | ຫ້າວ ປິ່ນແກ້ວ ຄຳໄຫ       | 28         | 10        | 2020      |
| 81 Insert Conied Colls       |          | ວັງວຽງ  | ວງງຈັນ | 01005035     | ນາງ ບົວລະພາ ພິນດີ       | Ð)         | 020 56801259 | ທ້າວ ວັນເພັງ ຂັດຕິຍະ     | 28         | 10        | 2020      |
| 81.                          |          | ວັງວຽງ  | ວງງຈັນ | 01005019     | ຫ້າວ ເຜີຍ ແກ້ວວິງຄຳ     | ราย        | 020 55792500 | ທ້າວ ເຜີຍ ແກ້ວວິງຄຳ      | 28         | 10        | 2020      |

## ▪ ຫຼັງຈາກນັ້ນເຂົ້າຫາ →Data→Refresh All ເພື່ອອັບເດດຂໍ້ມູນ.

| 🗴 🔒 🍤 🖉 - 🖗 -                                      |                        | ຖານຂໍ້ມາ ລາວ ຊໍ                         | ົນອະນຸບານ ທົ່ວປະ                   | നേറ update - Excel (F        | Product Acti  | ivation Failed)              |                                | TABLE TO                    | DOLS       |              |              | ? 🗷                        |                        | ×      |
|----------------------------------------------------|------------------------|-----------------------------------------|------------------------------------|------------------------------|---------------|------------------------------|--------------------------------|-----------------------------|------------|--------------|--------------|----------------------------|------------------------|--------|
| FILE HOME INSERT PA                                | GE LAYOUT FORML        | JLAS DATA                               | REVIEW                             | VIEW DEVELOPER               | ADD-I         | NS POWER                     | QUERY POWERPI                  | VOT DESIG                   | 5N         |              |              | Microsoft                  | account 👻              |        |
| From From From Other<br>Access Web Text Sources Co | Existing nection All - | Connections<br>Properties<br>Edit Links | ↓ <mark>Z A</mark><br>↓ Sort Filte | Clear<br>Reapply<br>Advanced | Text to Fla   | ash Remove<br>ill Duplicates | Data Consolida<br>Validation * | te What-If Re<br>Analysis * | ationships | Group Ung    | roup Subtota | +∃ Show<br>=∃ Hide [<br>al | Detail<br>Detail       |        |
| Get External Data                                  | Com                    | ections                                 | Sort &                             | Filter                       |               |                              | Data Tools                     |                             |            |              | Outline      |                            | Es l                   | ^      |
| A604 * : × <                                       | ƒx =IF([ລະຫັດໂຮງ       | ງຮ <b>ູ</b> ນ]="";"";ROI                | N()-1)                             |                              |               |                              |                                |                             |            |              |              |                            |                        | ۷      |
| a/o 🗣 jeleln                                       | , ເມືອງ 🔍 🗸 ເ          | 120) v                                  | ລະຫັດໂຮງຮຽ 🗸                       | ຊື່ ແລະ ນາມສະກຸນ ດອ          | - CEIC - C    | ບີໂຫລະອັບ 🖣                  | ຊື່ ແລະ ນາມສະກຸນ ຜູ້           | ປະ 🗸 ວັນຫືປະ 🗸              | ເດືອນປະ 🗸  | ເປັປະເມີ 🚽 L | 1.1 y L1.1 y | L1.1 - L1.1                | <b>y</b> L1.( <b>y</b> | L1.4 👻 |
| 600 599 ອະນຸບານບ້ານໃໝ່ປາກທຸນ                       | ຊະນະຄາມ ເ              | วฏจับ                                   | 01007013                           | ນາງ ສະໜົມ ສຸລິຍະ             | ຍິງ 0         | 305857980                    | ນາງ ສະໜົມ ສຸລິຍະ               | 19                          | 10         | 2020         | 0 1          | 0                          | 0 0                    | 1      |
| 601 600 ອະນຸຍານ ຢາກມື້                             | SCUCEDU C              | วราจับ                                  | 01007002                           | ນາງພົມພະລິນ ສວັນນະແສ         | <u> 0</u> 1 0 | 2028870879                   | ນນາຫໜິດ ອິດມອັນ                | 24                          | 10         | 2020         | 1 1          | 1                          | 1 1                    | 1      |

ໜາຍເຫດ: ເວລາຊອກຫາໂຮງຮຽນໃຫ້ປົດ Filter ອອກໃຫ້ໝົດ ຖ້າບໍ່ດັ່ງນັ້ນຈະຊອກຫາເມືອງຂອງ ເຮົາບໍ່ເຫັນ ໃນກໍລະນີທີ່ ມີການ Filterໄວ້ ດ້ວຍວິທີ່ ກົດໃສ່ບ່ອນມີຈວຍນ້ອຍໆຢູ່ຫົວຖັນ → (Sellect All) ທຸກບ່ອນ ແລ້ວຈຶ່ງເລືອກ ແຂວງ ແລະ ເມືອງຂອງຕົນໃໝ່

| A1  |       |       | < - v - fe | PCODE   |           |                   |         |                 |                      |                 |  |
|-----|-------|-------|------------|---------|-----------|-------------------|---------|-----------------|----------------------|-----------------|--|
|     | Α     | В     | С          | D       | E         | F                 | G       | Н               | 1                    | J               |  |
| 1   | PCODE | DCODE | SCODE      | PNAME S | DNAME S   | SNAME             |         | VMANE           | LEVEL                | түре            |  |
| 972 | 12    | 1201  | 01201002   | ຄຳມອນ   | einaen    | ລັງງະດີກຄ່າແຂກ    | 1201037 | ດອນເລື່ອນສ້າງ   | ລັງງະດັກ             | ໂຮງຮຽນພັກ       |  |
| 973 | 12    | 1201  | 01201003   | ຄຳມອນ   | atra stri | ອນ ນາເມືອງ        | 1201027 | ນາເມືອງ         | ອະນຸບານ              | ໃຮງຮຽນພັກ       |  |
| 74  | 12    | 1201  | 01201004   | ຄຳມ່ອນ  | 21/12/271 | en rierraiel      | 1201043 | າອມເງິນ (ໃຈມະກາ | semueles:houn        | ໃຮງຮຽນພັກ       |  |
| 975 | 12    | 1201  | 01201006   | incos   | eiraen    | ອນ ມິດຕະອານລາວຫວຽ | 1201032 | ສ່ານສາກເປັນ     | ອະນຸບານ              | ໃຮງຮຽນລັກ       |  |
| 976 | 12    | 1201  | 01201007   | ຄຳມ່ອນ  | einzen    | ລກ ອບ ກິນກາວອນ    | 1201037 | ດອນເລື່ອນອ້າງ   | ລັງງເຕັກ ແລະ ອະນຸຍາະ | ນ ໃຮງຮຽນເອກະຊົນ |  |
| 977 | 12    | 1201  | 01201008   | ຄຳມວນ   | ahaan     | ອນສີໂຄດຄະນອງ      | 1201047 | ວຽງອີໂລ         | ລັງງະດັກ ແລະ ອະນຸບາ  | ມ ໃຊງຮຽນເອກະຊັບ |  |
| 978 | 12    | 1201  | 01201009   | ຄຳມ່ວນ  | 8142SU    | ອນ ເລົ່າງ່ວ       | 1201113 | ເລິ່າກຼ່ວ       | ectionn              | ໃຮງຮຽນພັກ       |  |

|           |      |                |                  |   | -        |             |                |                         |           |      | _   |
|-----------|------|----------------|------------------|---|----------|-------------|----------------|-------------------------|-----------|------|-----|
| D         |      | Е              | r.               |   | D        | E           |                | F                       | G         |      | Ľ   |
| PNAME S   |      | DNAME S        | SNAME            |   | PNAME S  |             | SN             | WE                      | VCODE     |      | v   |
| 2         | 1 2. | Sort A to Z    |                  |   | A days   | ·           | 21             | Sort A to Z             |           |      |     |
| CILLING   | Â.   | Sgit Z to A    |                  |   | indero   | Onwest      | - XI           | Sort 7 to A             |           |      | CR. |
| enusto    |      | Sott by Color  |                  |   | inden)   | 0114931     |                | Next Inc Color          |           |      | ນາ  |
| enasta    | -    |                |                  |   | ດ້ານໂອນ  | dinasem     |                | Sold by Color           |           |      | 10  |
| ย้ามีสาย  | ×    | Unit biller Po | THE PERSONNEL P. |   | กันโลก   | drawn       | T <sub>x</sub> | <b>Coar Filter From</b> | "DNAME_S" |      | da  |
| ถ้าม่อม   |      |                |                  |   | Andres   | denen       |                |                         |           |      |     |
| ด้ามัดม   |      | Tel Ellers     |                  |   | maanu    | 0114.021    |                |                         |           |      | -   |
| ดำมัดม    |      | Soarch         |                  | P | ຄຳເມີດາມ | elnxem      |                | Text Effers             |           |      | 93  |
| éndeu     | 4    | V Gelett A     |                  |   | ຄຳມ່ວນ   | einxen      |                | Search                  |           | P    | ්   |
| éntiou    |      | - vintien      |                  |   | ດຳມ່ລາມ  | sinxen      | $\checkmark$   | - V (Solect All)        |           | ^    | ā:  |
| éndera    |      |                |                  |   | ດຳເມືອນ  | dinxen.     |                | 2 ຄຸນຄຳ                 |           |      | lu  |
| éndera    |      |                |                  |   | ດຳເມືອນ  | drasn       | 1              | ⊴ອັນມະລາດ               |           |      | 111 |
| énsistu   |      |                |                  |   | ຄຳນ່ອນ   | drasm       |                | Plincen                 |           |      | TR  |
| énékro    |      |                |                  |   | Anders   | deren       |                |                         |           |      | 2.  |
| desiren a |      |                |                  |   |          | - ACTIVE AT |                | 1 ZIUDDRUN              |           | - 10 | -14 |

 ການເພີ່ມໂຮງຮຽນເປີດໃໝ່ ແມ່ນສໍາເລັດ ແລະ ສືບຕໍ່ຍ້າຍຂໍ້ມູນຈາກເມືອງອື່ນ ຫຼື ຈາກຖານທີ່ ເກີດຄວາມຜິດພາດ ໂດຍເຮັດຕາມຂັ້ນຕອນຂ້າງເທິງ.

**ສິ່ງທີ່ຄວນເອົາໃຈໃສ່:** ພາຍຫຼັງຍ້າຍຂໍ້ມູນ ໃຫ້ເຂົ້າໄປ→Data→ກົດ Refresh All ຂໍ້ມູນຈຶ່ງຈະຖືກອັບເດດ ແລະ ປ່ຽນແປງ.

## ∨. ວິທີເບິ່ງ**ຜື**ນການປະເມີນ

ຫຼັງຈາກ ປ້ອນ ຫຼື ຍ້າຍຂໍ້ມຸນສໍາເລັດຕາມຂັ້ນຕອນທີ່ແນະນໍາໄວ້ ທ່ານສາມາດ ເຂົ້າເບິ່ງຜິນຂອງການ ປະເມີນໄດ້.

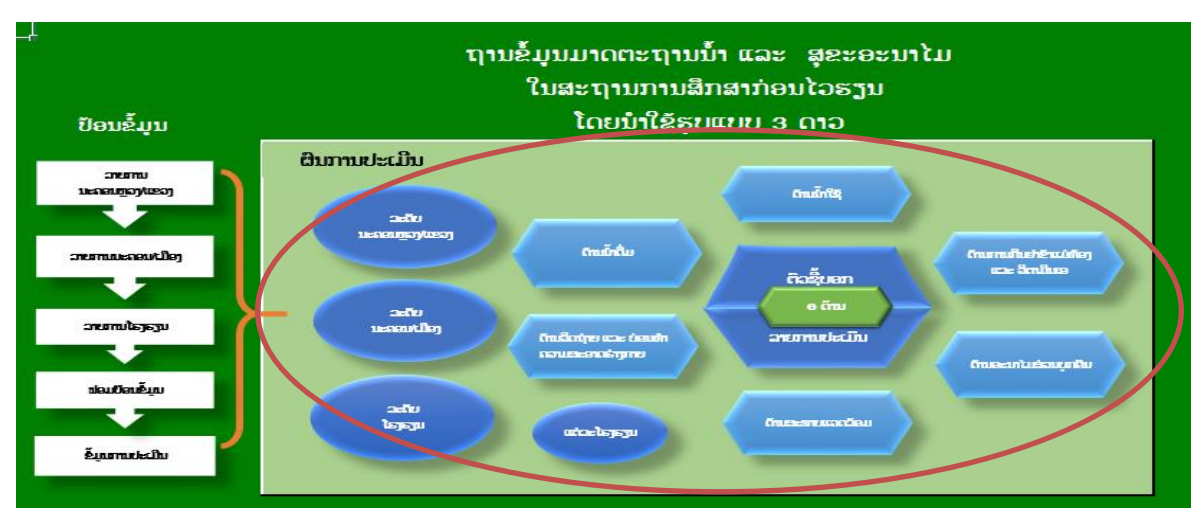

1. ເບິ່ງຜືນການປະເມີນໃນຖານ ໃຫ້ກົດເຂົ້າເບິ່ງແຕ່ລະປຸ່ມທີ່ຕ້ອງການ

 ປຸມ ລະດັບ ນະຄອນຫຼວງ ຫຼື ແຂວງ, ເວລາເຮົາເຂົ້າເບິ່ງ ປຸ່ມນີ້ ຂໍ້ມູນ ທີ່ເຮົາ ປ້ອນເຂົ້າໄປຈະ ຂື້ນຢູ່ໃນແຂວງຂອງເຮົາ, ໃຫ້ເລືອກປີເພື່ອເບິ່ງຂໍ້ມມູນຕາມຄວາມຕ້ອງການ.

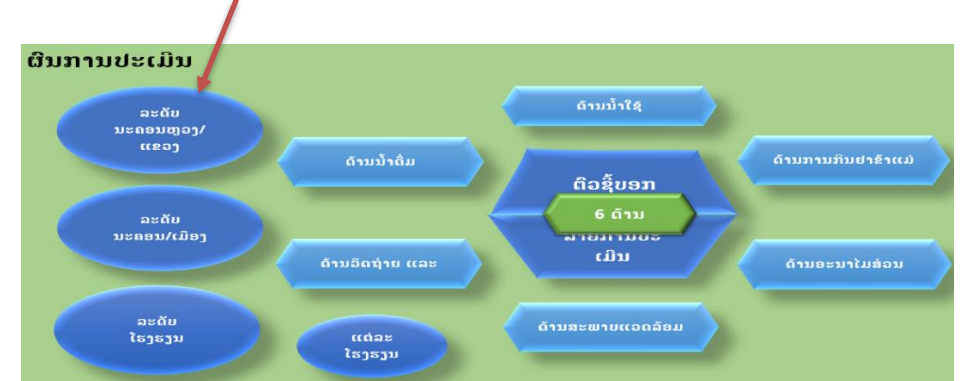

2) ປຸມ ລະດັບ ນະຄອນ ຫຼື ເມືອງ ເວລາເຮົາເຂົ້າເບິ່ງ ປຸ່ມນີ້ ໃຫ້ເຮົາເຂົ້າໄປເລືອກ ແຂວງຂອງເຮົາ,
 ຂໍ້ມູນທີ່ເຮົາ ປ້ອນເຂົ້າໄປຈະຂື້ນຢູ່ເມືອງຂອງເຮົາ, ໃຫ້ເລືອກສຶກຮຽນຕາມທີ່ຕ້ອງການ.

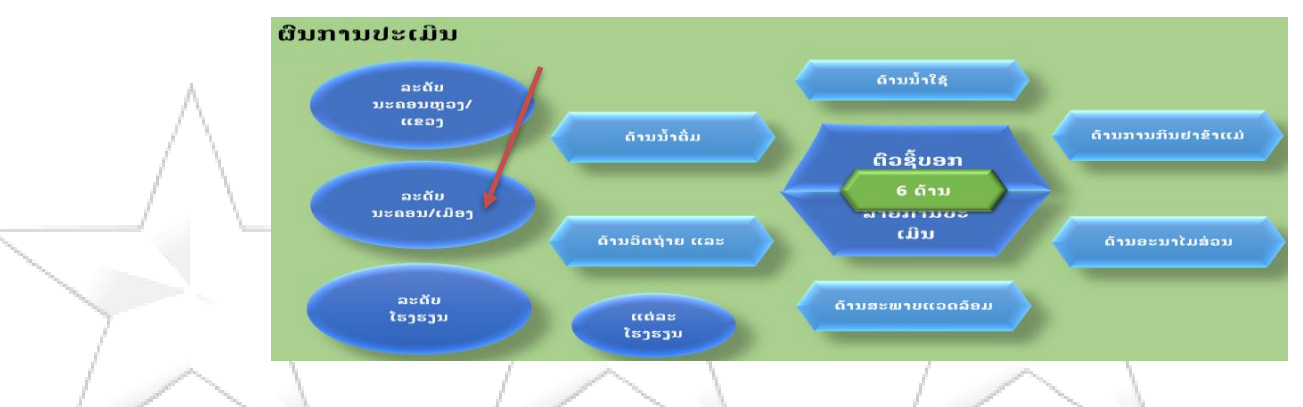

3) ປຸມ ລະດັບໂຮງຮຽນ ເວລາເຮົາເຂົ້າເບິ່ງ ປຸ່ມນີ້ ໃຫ້ເຮົາເຂົ້າໄປເລືອກ ສຶກຮຽນ, ເມືອງ ແລະ ແຂວງຂອງເຮົາ, ໂຮງຮຽນທີ່ເຮົາປະເມີນໃນປີນັ້ນໄປຈະຂື້ນຢູ່ເມືອງຂອງເຮົາ, ໃຫ້ເລືອກສຶກຮຽນ ນັ້ນຈະຂື້ນມາໃຫ້ເຫັນ. ທ່ານ ສາມາດກວດເບິ່ງ ວ່າ ການປ້ອນໂຮງຮຽນຊໍ້າກັນບໍ ໃນປີດຽວກັນ, ຖ້າມີການປ້ອນຊໍ້າກັນ ຈະເຫັນ ຜົນການປະເມີນ ຫຼາຍກວ່າ 1 ຄັ້ງ ຕົວຢ່າງ ໂຮງຮຽນ ກ ຈຳ ນວນລວມ 2 ຄັ້ງ ໃນກໍລະນີ້ໃຫ້ກວດເບິ່ງຖານປ້ອນຂໍ້ມູນຄືນ ໂດຍເຂົ້າໄປລຶບໃນ "ຂໍ້ມູນການ ປະເມີນ" ແລ້ວລືບໂຮງຮຽນທີ່ຊໍ້າກັນອອກ. (ໃຫ້ເບິ່ງລະອຽດກ່ອນຈະລຶບອອກ ເພາະ ອາດເປັນຂໍ້ມູນຂອງປີຜ່ານມາ ໃນກໍລະນີທ່ານປ້ອນ ຫຼາຍປີ, ສິ່ງສຳຄັນໃຫ້ເລືອກປີ ຢ່າງລະອຽດ)

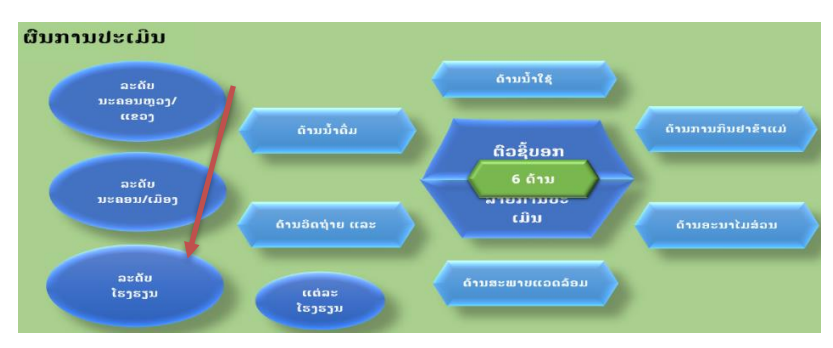

4) ປຸ່ມ ແຕ່ລະໂຮງຮຽນ ເວລາເຮົາເຂົ້າເບິ່ງ ປຸ່ມນີ້ ໃຫ້ເຮົາເຂົ້າໄປເລືອກ ແຂວງ, ເມືອງ ຊື່ໂຮງຮຽນ ແລະ ສຶກຮຽນ, ເຮົາ ເຫັນຂໍ້ມູນການປະເມີນຂື້ນມາ ເຮົາສາມາດ ສິມທຽບ ການປະເມີນ ກັບ ແບບຟອມທີ່ ໂຮງຮຽນ ສິ່ງມາໃຫ້ເຮົາ ວ່າຖືກຕ້ອງຫຼື ບໍ, ຖ້າມີເງື່ອນໄຂ ສາມມາດພິມອອກໄດ້ ລົງລາຍເຊັນ ແລະ ສິ່ງໃຫ້ໂຮງຮຽນເພື່ອເປັນຂໍ້ມູນ.

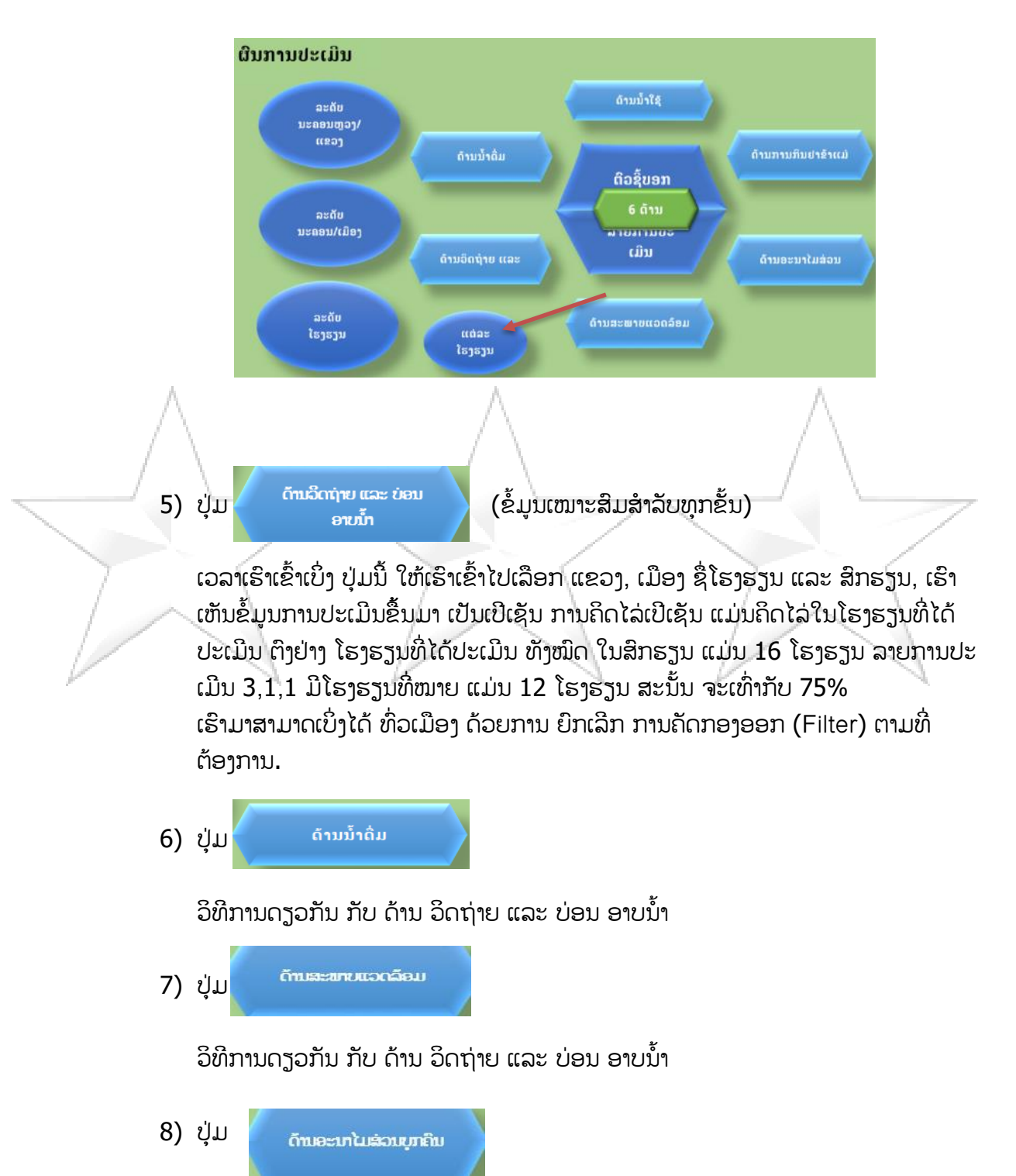

ວິທີການດຽວກັນ ກັບ ດ້ານ ວິດຖ່າຍ ແລະ ບ່ອນ ອາບນໍ້າ

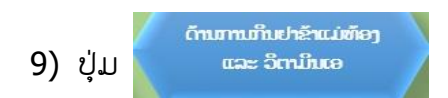

ວິທີການດຽວກັນ ກັບ ດ້ານ ວິດຖ່າຍ ແລະ ບ່ອນ ອາບນໍ້າ

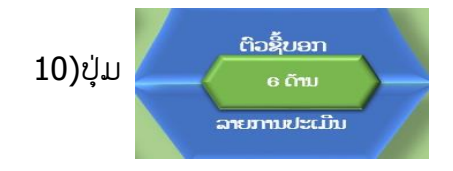

ປຸ່ມນີ້ ແມ່ນ ຜິນລະອຽດ ທຸກດ້ານ ແລະ ລາຍການປະເມີນ ໃຫ້ເຮົາເຂົ້າໄປເລືອກ ແຂວງ, ເມືອງ ຊື່ໂຮງຮຽນ ແລະ ສຶກຮຽນ ຕາມທີ່ຕ້ອງການ

ຈ ໝາຍເຫດ: ບາງກໍລະນີ ເວລາ ທ່ານການເຂົ້າເບິ່ງແຕ່ລະປຸ່ມ ຖ້າບໍ່ເຫັນ ແຂວງ, ເມືອງ ຫຼື ໂຮງຮຽນ ທີ່ ເຮົາຕ້ອງການ ໃຫ້ທ່ານ ຍົກເລີກ ການເລືອກຂອງເຮົາໃນຄັ້ງກ່ອນ ເສຍກ່ອນ ໂດຍການ ກົດໃສ່ ຮຸບ ຈວຍນ້ອຍໆດ້ານເທິງ ຂອງຫ້ອງ ເລືອກແຂວງ, ເມືອງ ແລະ ໂຮງຮຽນ.

# VI. ວິທີການສິ່ງຂໍ້ມູນ

1. ຂັ້ນໂຮງຮຽນ:

ສິ່ງເຄື່ອງມືປະເມີນໂຮງຮຽນ ທີ່ເປັນເຈ້ຍ ຫຼື ຖ່າຍຮຸບສິ່ງທາງວອດແອບໃຫ້ຂັ້ນເມືອງ/ນະຄອນ

2. ຂັ້ນເມືອງ/ນະຄອນ:

ສິ່ງຂໍ້ມຸນໃຫ້ຂັ້ນແຂວງ/ນະຄອນຫຼວງ ແມ່ນໃຫ້ເອົາຟາຍ "ປ້ອນຂໍ້ມຸນ 3 ດາວ ອະນຸບານ ສຳລັບ ເມືອງ" ເຊິ່ງໃຫ້ມີແຕ່ຂໍ້ມຸນຂອງປີນັ້ນ ໂດຍສິ່ງທາງ ອີເມວ, ວອດແອັບ ຫຼື ສຳເນົາໃສ່ USB.

## ໝາຍເຫດ: ຊື່ຟາຍຂໍ້ມູນແມ່ນບໍ່ໃຫ້ປ່ຽນແປງ ພຽງແຕ່ຕື່ມຊື່ເມືອງ ແລະ ປີ ທີ່ປະເມີນໃສ່.

ຕົວຢ່າງ: ''ປ້ອນຂໍ້ມູນ 3 ດາວ ຊັ້ນອບເມືອງ..... ບີ.......' ແຕ່ບໍ່ໃຫ້ຂຽນຊື່ຍາວເກີນ 35 ໂຕອັກສອນ ເພາະຈະເຮັດໃຫ້ບໍ່ສາມາດເປີດຟາຍໄດ້

# VII. ການເກັບຮັກສາຂໍ້ມູນ ແລະ ຖານຂໍ້ມູນ

## 1. ຂັ້ນໂຮງຮຽນ:

ຣັກສາເອກະສານໄວ້ໃນແຟ້ມ ຢ່າງເປັນລະບົບ ໂດຍແມ່ນຜູ້ອຳນວຍການໂຮງຮຽນ ແລະ ຜູ້ ຮັບຜິດຊອບ ເປັນເຈົ້າການ.

## 2. ຂັ້ນເມືອງ/ນະຄອນ:

ຣັກສາເອກະສານໄວ້ໃນແຟ້ມ ແລະ ຄອມພີວເຕີ ຢ່າງເປັນລະບົບ ໂດຍແມ່ນໜ່ວຍງານການສຶກ ສາກ່ອນໄວຮຽນ ຜູ້ຮັບຜິດຊອບວຽກງານສິ່ງເສີມສຸຂະພາບ ເປັນເຈົ້າການ.

## VIII. ການນຳໃຊ້ຜືນການປະເມີນ

- 1. ເພື່ອນຳໄປເຜີຍແຜ່ຜົນການປະເມີນໃນກອງປະຊຸມ ຢ່າງໜ້ອຍ 2 ຄັ້ງ/ປີ;
- ເພື່ອນໍາໃຊ້ເຂົ້າໃນການວາງແຜນພັດທະນາ ວຽກງານນໍ້າ ແລະ ສຸຂະອານາໄມໃນສະຖານການສຶກສາກ່ອນໄວ ຮຽນ;
- 3. ເພື່ອເປັນບ່ອນອີງໃນການຈັດຕັ້ງການປະຕິບັດຍ້ອງຍໍຊົມເຊີຍ.

## IX. ການລາຍງານ

ວີທີການ Copy ເອົາຂໍ້ມູນຈາກຜົນການປະເມີນໃສ່ບົດລາຍງານ

ວີທີ່ການກອບປີເອົາຂໍ້ມູນຈາກຜົນການປະເມີນໃສ່ບົດລາຍງານ ແມ່ນ ກົດໃສ່ຂອບເຂດເສັ້ນສະແດງ ທີ່ຕ້ອງການ ຈະສັງເກດເຫັນຂອບອ້ອມເສັ້ນສະແດງທັງໝົດ ແລ້ວຄລິກຂວາກົດ copy ເອົາໄປໃສ່ເອກະສານ ບົດລາຍງານ ໂດຍຄລິກຂວາ ກົດ paste.

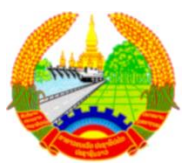

### ສາທາລະນະລັດ ປະຊາທິປະໄຕ ປະຊາຊົນລາວ

ສັນຕິພາບ ເອກະລາດ ປະຊາທິປະໄຕ ເອກະພາບ ວັດທະນາຖາວອນ

ພະແນກສຶກສາທິການ ແລະ ກິລາ ແຂວງ......

ຫ້ອງການສຶກສາທິການ ແລະ ກິລາ ເມືອງ......

ເລກທີ /.....

ທີ່....., ວັນທີ .....

## (ຮ່າງ)ບົດລາຍງານ

# ວຽກງານນ້ຳ ແລະ ສຸຂະອະນາໄມ ໃນສະຖານການສຶກສາກ່ອນໄວຮຽນ ໂດຍນຳໃຊ້ຮູບແບບ 3 ດາວ

ປະຈຳປີ.....

ຮຽນ:... ເລື່ອງ: ...

- ອີງຕາມ ...
- l. ຄວາມເປັນມາ
  - \_\_\_\_\_\_ການເລີ່ມຕົ້ນຈັດຕັ້ງປະຕິບັດການປະເມີນຈົນເຖິງປະຈຸບັນ...

## ້ຂໍ້ມູນທາງສະຖິຕິ

ສະຖິຕິລວມຂອງສະຖານການສຶກສາກ່ອນໄວຮຽນພາຍໃນເມືອງ/ນະຄອນ 🗔 ພາຍໃນແຂວງ/ນະຄອນຫຼວງ 🗔

| ລ/ດ | ລາຍການ                                | ພາກລັດ | ເອກະຊົນ | ລວມ |
|-----|---------------------------------------|--------|---------|-----|
| 1   | ຈຳນວນໂຮງລ້ຽງເດັກເອກະລາດ               | 1      | L       |     |
| 2   | ຈຳນວນໂຮງລ້ຽງເດັກເອກະລາດ-ໂຮງຮຽນອະນຸບານ |        |         |     |
| 3   | ຈຳນວນໂຮງຮຽນອະນຸບານເອກະລາດ             |        |         |     |
| 4   | ຈຳນວນຫ້ອງກຽມປະຖົມ                     |        |         |     |
| 5   | ຈຳນວນກຸ່ມຮຽນຜ່ານການຫຼິ້ນ              |        |         |     |

## ll. ຈຸດປະສົງ

- ເພື່ອລາຍງານຜົນການປະເມີນວຽກງານນ້ຳ ແລະ ສຸຂະອະນາໄມ ໃນສະຖານການສຶກສາກ່ອນໄວຮຽນພາຍໃນ
   ເມືອງ....., ສຶກຮຽນ......
- ເພື່ອໃຫ້ເຫັນສະພາບຄວາມຄືບໜ້າໃນການຈັດຕັ້ງປະຕິບັດ ແລະ ເປັນຂໍ້ມູນໃນການວາງແຜນແກ້ໄຂ ວຽກ
   ງານນ້ຳ ແລະ ສຸຂະອະນາໄມ ໃນສະຖານການສຶກສາກ່ອນໄວຮຽນ

# III. ວິທີຈັດຕັ້ງປະຕິບັດ

- ໂຮງຮຽນແຕ່ລະແຫ່ງໄດ້ປະເມີນຕົນເອງ ແລະ ສິ່ງຜົນການປະເມີນໃຫ້ຫ້ອງການສຶກສາທິການ ແລະ ກີລາເມືອງ

- ກວດສອບຄວາມຖືກຕ້ອງ, ເໝາະສົມ ແລະ ປ້ອນຂໍ້ມູນເຂົ້າໃນຖານ ທີ່ຂຽນສຸດຄິດໄລ່ໄວ້.
- ເບິ່ງຜົນການປະເມີນຈາກຖານຂໍ້ມູນ.

## IV. ຜື່ນໄດ້ຮັບ

## 1. ຜື່ນໄດ້ຮັບລວມຈາກການປະເມີນ:

ຜ່ານການປະເມີນຜົນວຽກງານນໍ້າ ແລະ ສຸຂະອະນາໄມ ໃນສະຖານການສຶກສາກ່ອນໄວຮຽນ ຈຳນວນ ..... ແຫ່ງ, ເຊິ່ງຜົນການສັງລວມ ແລະ ວິເຄາະຂໍ້ມູນເຫັນວ່າ ມີຈຳນວນ.....ແຫ່ງ ໄດ້ດາວ, ໃນ ນັ້ນປະກອບມີ ໂຮງຮຽນລັດ.....ແຫ່ງ, ເອກະຊົນ.....ແຫ່ງ ດັ່ງລາຍລະອຽດລຸ່ມນີ້:

| ລາຍການ      | จำเ | ນວນໂຮງລ້ຽງ | ເດັກ | ີ   | ຮງຮຽນອະນຸເ | ປານ | ប័  | ່ອງກຽມປະຕໍ | ļΨ  | ກຸ່ມຮຽນຜ່ານ<br>ການຫຼິ້ນ | ໝາຍເຫດ |
|-------------|-----|------------|------|-----|------------|-----|-----|------------|-----|-------------------------|--------|
|             | ລັດ | ເອກະຊົນ    | ລວມ  | ລັດ | ເອກະຊົນ    | ລວມ | ລັດ | ເອກະຊົນ    | ລວມ | ລວມ                     |        |
| ບໍ່ໄດ້ດາວ   |     |            |      |     |            |     |     |            |     |                         |        |
| ້ເດ້ 1 ດາວ  |     |            |      |     |            |     |     |            |     |                         |        |
| ້ເດ້ 2 ດາວ  |     |            |      |     |            |     |     |            |     |                         |        |
| ້ ເດ້ 3 ດາວ |     | Λ          |      |     |            | A   |     |            |     | Λ                       |        |

## 2. ຜືນການປະເມີນຈາກຖານຂໍ້ມູນ ສະແດງໃຫ້ເຫັນຜືນໄດ້ຮັບໃນແຕ່ລະດ້ານດັ່ງນີ້:

- **1)** ລວມ 6 ດ້ານ
- 2) ດ້ານນ້ຳໃຊ້
- 3) ດ້ານນ້ຳດື່ມ
- 4) ດ້ານວິດຖ່າຍ
- 5) ດ້ານສະພາບແວດລ້ອມ
- 6) ດ້ານອະນາໄມສ່ວນບຸກຄືນ
- 7) ດ້ານການກິນຢາຂ້າແມ່ທ້ອງ ແລະ ວິຕາມິນເອ

(ແຕ່ລະດ້ານເອົາເສັ້ນສະແດງໃສ່)

- V. ບົດຮຽນ ທີ່ຖອດຖອນ
- VI. ຂໍ້ສະເໝີແນະ
- VII. ແຜນຕໍ່ໜ້າ

ຜູ້ລາຍງານ

ກົມການສຶກສາກ່ອນໄວຮຽນ ກະຊວງສຶກສາທິການ ແລະ ກິລາ

2021